## Instructions to submit your 2024-2025 CalVet College Fee Waiver

1. Log onto ZotAid

| https://www.ofas.u | ıci.edu/login.php                                                                                                    |   |  |  |  |
|--------------------|----------------------------------------------------------------------------------------------------|---|--|--|--|
|                    | Protessional Students Q                                                                                                    |   |  |  |  |
|                    | UCI Financial Aid<br>and Scholarships Cost Paying for UCI Scholarships Resource Center Sign In                                                                                                    |   |  |  |  |
|                    | FAFSA Issues and Workarounds                                                                                                    |   |  |  |  |
|                    | Introducing ZotAid, our new student portal!<br>2024-25 financial aid offers and application information are available to view in ZotAid, while financial aid information for terms prior to Fall<br>2024 remain accessible in MyAid (until June 2028). Log in to ZotAid now to explore our upgraded platform with enhanced, user-friendly<br>features! |   |  |  |  |
|                    | Fall 2023 - Summer 2024<br>MyAld C                                                                                                    | d |  |  |  |
|                    | View and manage your financial aid for Fail 2023 - Summer 2024<br>and prior aid years                                                                                                    |   |  |  |  |
|                    | Admissions 은 Registrar 은 Financial Services 은   Help Desk   Careers 은                                                                                                    |   |  |  |  |

2. Go to Documents Tab

|  | University of<br>California, Irvine |                                                                                                    | MESSAGES |
|--|-------------------------------------|----------------------------------------------------------------------------------------------------|----------|
|  |                                     | Required Financial Aid Actions<br>SEP 2024 - JUN 2025 (current)                                                                                                    |          |
|  |                                     |                                                                                                    |          |
|  |                                     | We are working hard to prepare financial aid offers for the 2024-25 aid year. You will receive an email notification when your award offer is available for you to review. Thank you for your patience. |          |
|  |                                     | When your financial aid offer is available to review, it will be available on the Financial tab above. $	imes$                                                                                          |          |
|  |                                     | BECOME FINANCIAL AID ELIGIBLE Pending   Submit all Required Documentation Pending                                                                                                    |          |

3. Select "upload a non requested document"

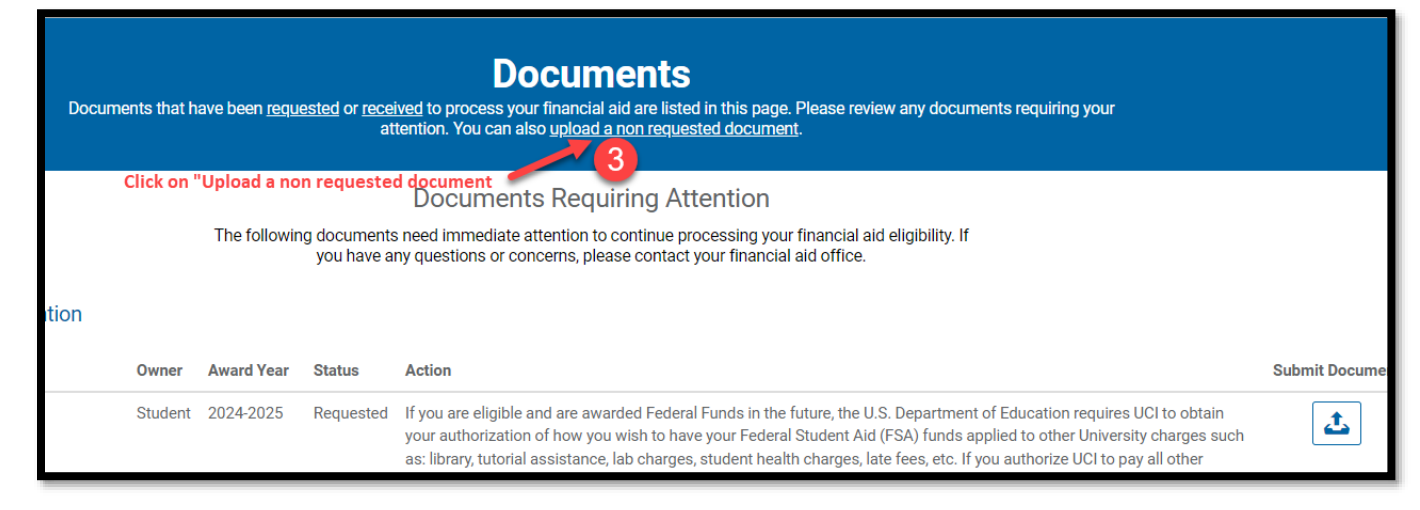

## Steps 4-8: see below:

| Upload Documents<br>Upload a Non Requested Document                                                                                                    |                                                                          |            |                                                          |  |  |  |  |
|----------------------------------------------------------------------------------------------------|--------------------------------------------------------------------------|------------|----------------------------------------------------------|--|--|--|--|
| Document Name                                                                                                    | Owner(s)                                                                 | Award Year | File                                                     |  |  |  |  |
| 4. Select "CalVet College Fee Waiver" for                                                                                                    | A Parent Spouse<br>Student<br>Student Spouse<br>aiver" for Document Name |            | Only PDF, JPEG, GIF and PNG files with max size of 50MB. |  |  |  |  |
| 5. Select "Student" as Owner<br>6. Select 2024-2025 year<br>7. Upload the document<br>8. Select "Choose A File" to upload the CalVet College Fee Waiver |                                                                          |            |                                                          |  |  |  |  |
| Enter Additional Comments (Max 255 character                                                                                                    | s)                                                                       |            |                                                          |  |  |  |  |